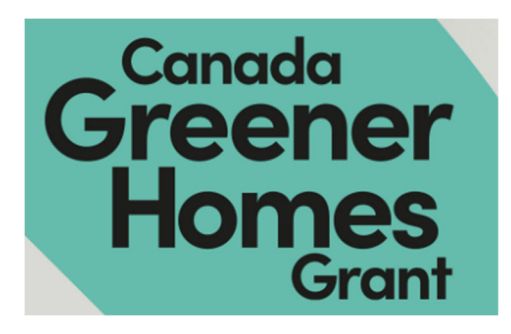

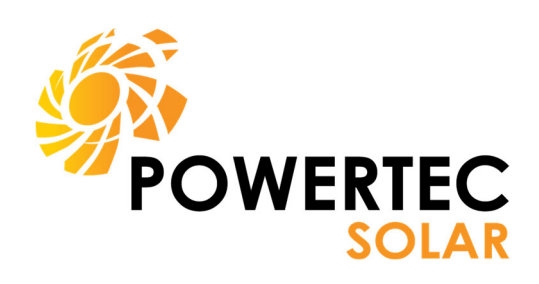

## **Greener Homes Portal Sign-up steps**

This is a guide that will help you step by step through the grant and loan application process

# **1.** Go to the Natural Resources Canada (NRCAN) website

How the grant process works (canada.ca)

## 2. Scroll down the page until you see the 'Start your application' button and then click

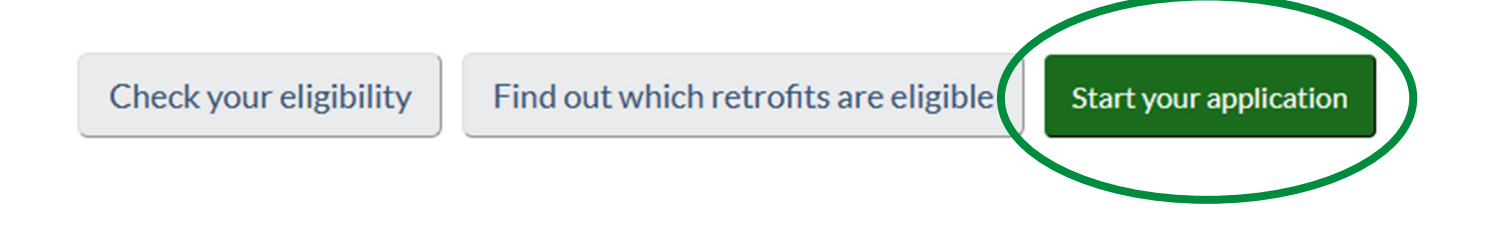

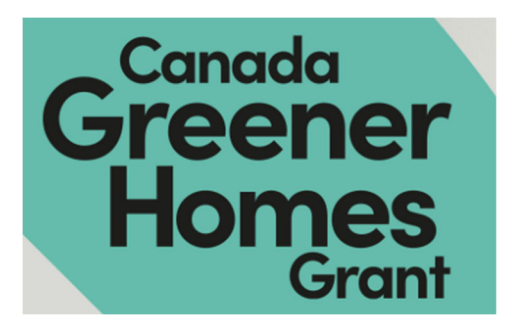

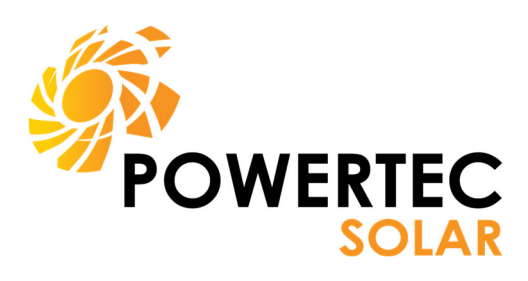

### **3.** Click 'Continue with your application'

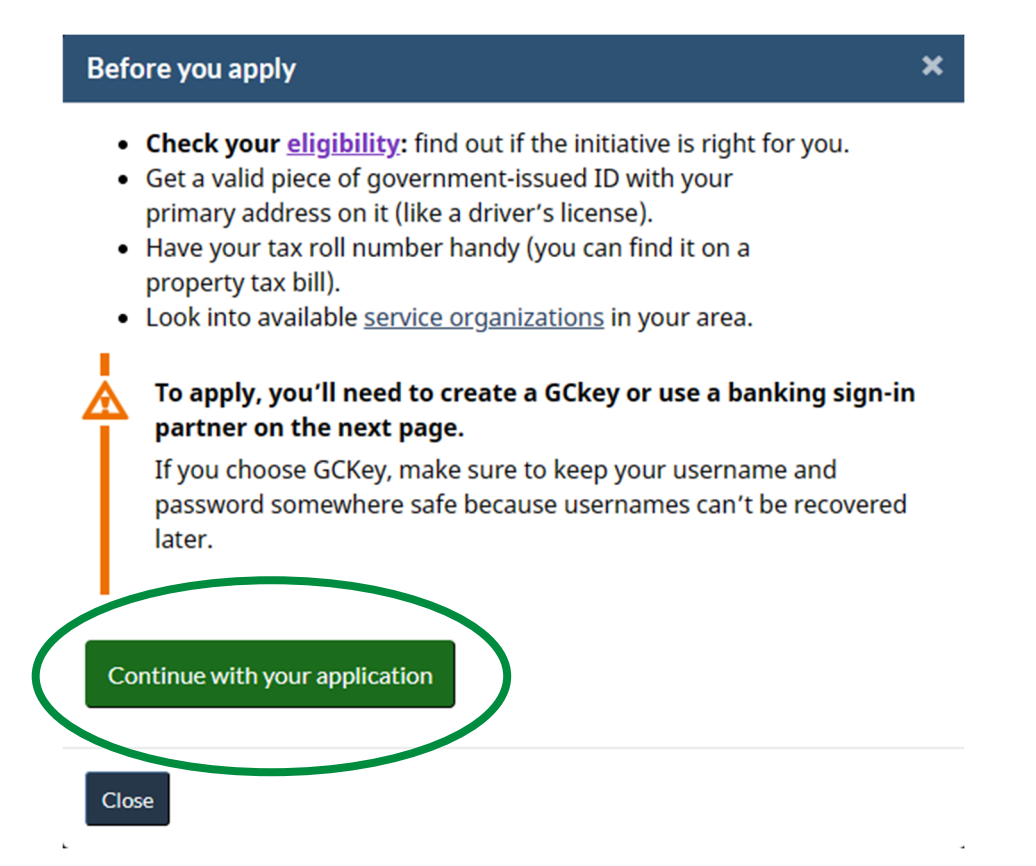

### **4.** Select 'Option 2: GCKey'

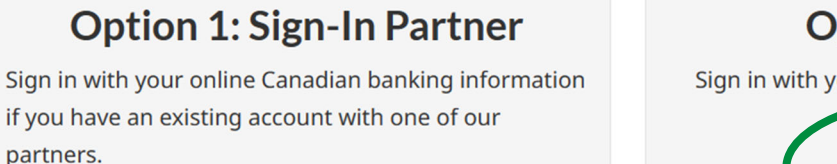

Sign in with Sign-in Partner

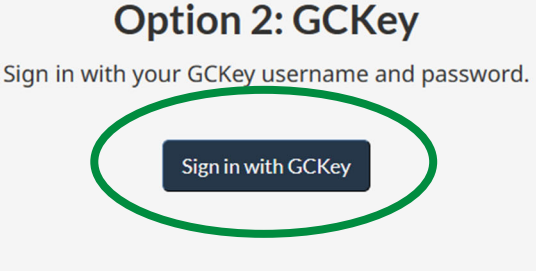

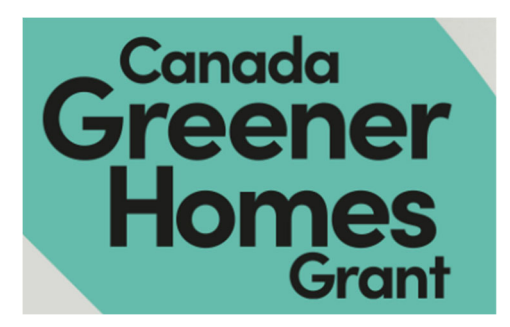

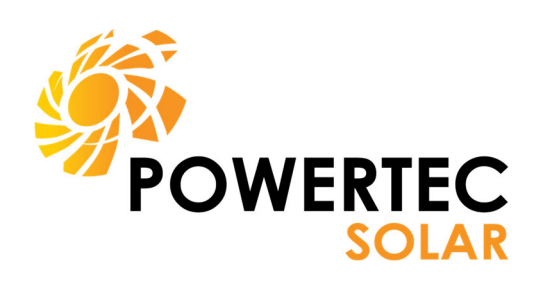

## **5.** To register account: Click Sign up under 'Simple Secure Access' and create your GCKey

| *                                     | Government of Canada                          | Gouvernement<br>du Canada            |                                  |                                                                                                    |                                         |
|---------------------------------------|-----------------------------------------------|--------------------------------------|----------------------------------|----------------------------------------------------------------------------------------------------|-----------------------------------------|
| C                                     | efinitions                                    |                                      | Frequently Asked Questions (FAQ) |                                                                                                    | Help                                    |
| Home → Sigr                           | n In / Sign Up                                |                                      |                                  |                                                                                                    |                                         |
| Welco                                 | me to GC                                      | Key                                  |                                  |                                                                                                    |                                         |
| Sign<br>Usernam<br>Userna<br>Password | In<br>ine: (required)<br>ime<br>d: (required) |                                      |                                  | Simple Secure A<br>A simple way to securely as<br>Government of Canada onl<br>One username<br>One username | Access<br>ccess<br>ine services.        |
| Passwo                                | Forgot you                                    | ign In Cl<br>ur username? • Forgot y | ear All                          | Sign Up<br>Your CKey can be used to<br>Government of Canada on<br>Services.                                | o access planuple<br>ine <u>Enabled</u> |

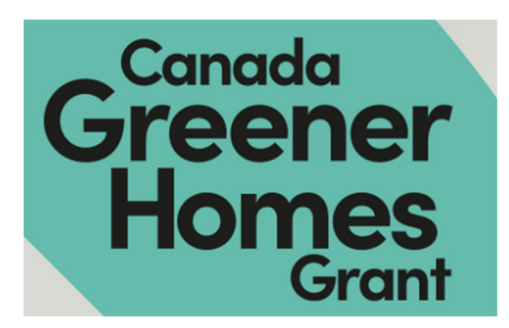

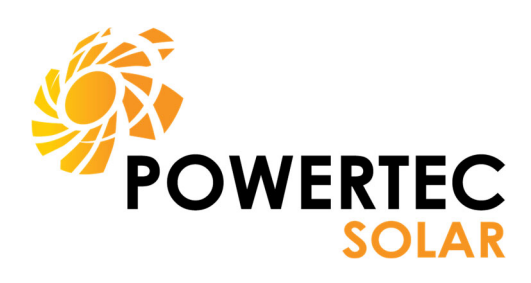

### 6. Accept the terms and conditions

| of Canada                                                                                                    | Gouvernement<br>du Canada                                                                                                    |       |
|----------------------------------------------------------------------------------------------------|----------------------------------------------------------------------------------------------------|-------|
| Definitions                                                                                                    | Frequently Asked Questions (FAQ)                                                                                                    | Help  |
| ome → GCKey Sign Up Step 1 of 5                                                                                                    | 5                                                                                                    |       |
| Terms and Conditions                                                                                                    | Username Password Questions and Answers                                                                                                    | Email |
| Ferms and Cond                                                                                                    | litions of Use                                                                                                    |       |
| Ferms and Conc<br>return for the Government of Cana<br>trms and Conditions of Use which i                                                                                                 | Ittions of Use<br>ada providing you with a GCKey, you agree to abide by the <u>GCKey</u><br>includes the Privacy Notice.                                                                                                    |       |
| Ferms and Conc<br>return for the Government of Cana<br>arms and Conditions of Use which if<br>y selecting the Laccept button, you<br>hich includes the Privacy Notice<br>of this process. | Ada providing you with a GCKey, you agree to abide by the <u>GCKey</u><br>includes the <u>Privacy Notice</u> .<br>In have read and agree to the <u>GCKey Terms and Conditions of Use</u><br>in those to not sign up for a GCKey by selecting I decline to           |       |
| Ferms and Conc<br>return for the Government of Cana<br>arms and Conditions of Use which if<br>y selecting the Laccept button, you<br>hich includes the Privacy Notice                     | Ititions of Use<br>ada providing you with a GCKey, you agree to abide by the <u>GCKey</u><br>includes the Privacy Notice.<br>I have read and agree to the <u>GCKey Terms and Conditions of Use</u><br>in these to not sign up for a GCKey by selecting I decline to |       |

**7.** Create your username then click Continue

**Remember these to Log-in later** 

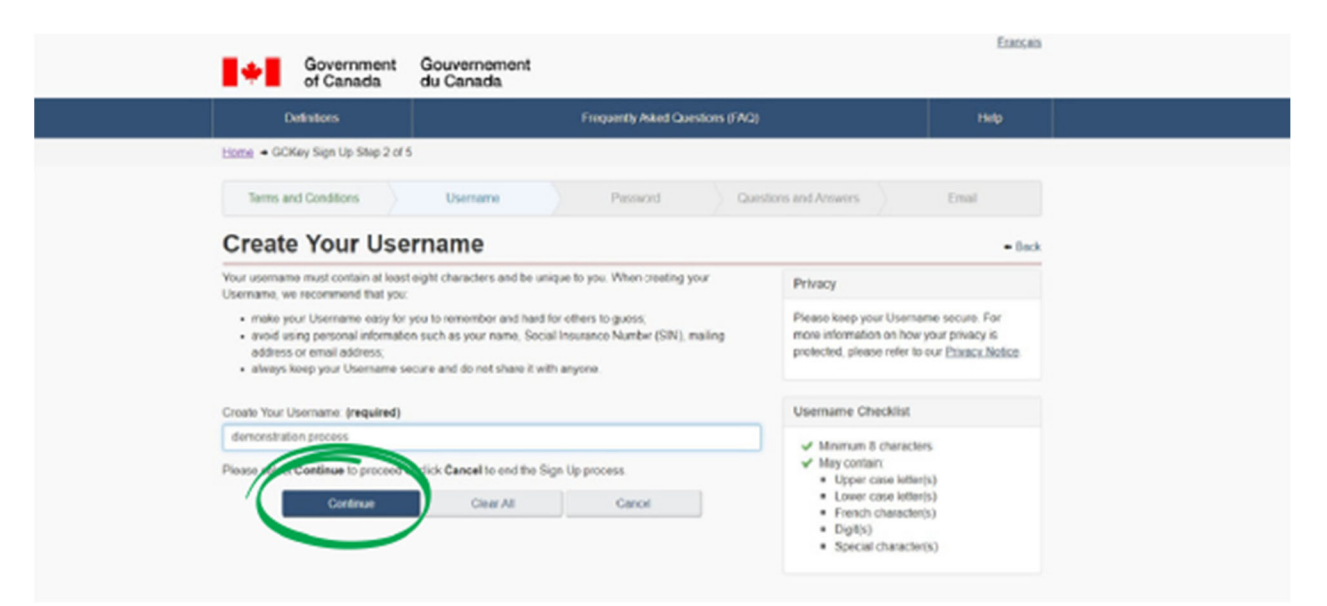

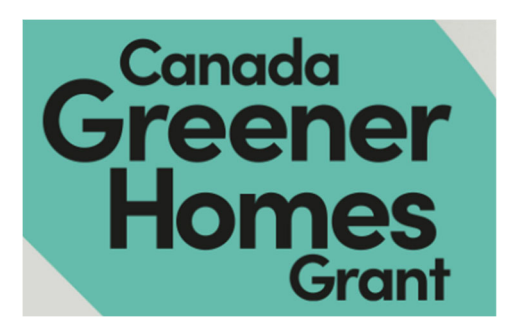

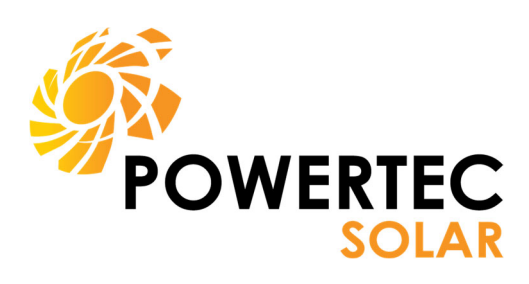

### 8. Create a unique password and click continue

| Government<br>of Canada                                                                                                    | Gouvernement<br>du Canada                                                                                                    |                                                                                                    | 1100,003                                                |
|----------------------------------------------------------------------------------------------------|----------------------------------------------------------------------------------------------------|----------------------------------------------------------------------------------------------------|---------------------------------------------------------|
| Definitions                                                                                                    | Frequently Asked Questions (FAQ)                                                                                                    |                                                                                                    | Help                                                    |
| Home + GCKey Sign Up Step 3 of                                                                                                    | 5                                                                                                    |                                                                                                    |                                                         |
| Terms and Conditions                                                                                                    | Usemame Password Question                                                                                                    | ons and Answers                                                                                                    | Email                                                   |
| Create Your Pas                                                                                                    | ssword                                                                                                    |                                                                                                    | - Back                                                  |
| Your Password must be between ei<br>lower case letter and one digit, and<br>Username.<br>Create Your Password: (required)                                                                                                    | ght and sodeen characters, contain atleast one upper case letter, one<br>must not contain 3 or more consecutive characters from your | Privacy<br>Please keep your Passwo<br>information on how your p<br>please refer to our <u>Privacy</u>                                                                                                    | rd secure. For more<br>rivacy is protected,<br>.Notice. |
| Confirm Your Password: (required)                                                                                                    | Strength: Mindlans                                                                                                    | Password Checklist                                                                                                    |                                                         |
| Please select the second second | er cick <b>Cancel</b> to end the Sign Up process.<br>Clear All Cancel                                                                | <ul> <li>8-16 Characters</li> <li>Does not contain 3 or<br/>charactors from User</li> <li>Valid charactors</li> <li>Lower case lotter(s)</li> <li>Upper case lotter(s)</li> <li>Digit(s)</li> <li>Passwords match</li> </ul> | onsecutivo<br>namo                                      |

## 9. Create your personal recovery questions/answers and click continue

| Your Recovery Question, Answers a<br>complete all the required fields belo | and Hints are used to help you<br>w to continue the Sign Up pro | if you forget your Password. I<br>cess. | Please Prh                | racy                                                                                                    |                                                                        |
|----------------------------------------------------------------------------|-----------------------------------------------------------------|-----------------------------------------|---------------------------|----------------------------------------------------------------------------------------------------|------------------------------------------------------------------------|
| Select a Recovery Question (regul                                          | ined)                                                           |                                         | Pier                      | ase keep your Recovery<br>wors and Hints secure                                                              | Question,<br>For more                                                  |
| Please select a question                                                   |                                                                 |                                         | - info                    | rmation on how your privacy                                                                                  | vacy is protected,                                                     |
| My Recovery Answer: (required)                                             |                                                                 |                                         |                           |                                                                                                    | And and                                                                |
|                                                                            |                                                                 |                                         | 0                         |                                                                                                    |                                                                        |
| My Memorable Person: (required)                                            |                                                                 |                                         | You                       | r answers must contain                                                                                       | at least three                                                         |
| My Memorable Person Hint.                                                  |                                                                 |                                         | cha<br>(for<br>con<br>con | racters and contain no s<br>example: %, #, (g). You<br>tain at least three chara<br>tain letters, numbers an | pecial characters<br>ir hints must<br>cters and may<br>d the following |
| My Memorable Date (YYYY MM-DC                                              | ) (required)                                                    |                                         | pun<br>com<br>mar         | ctuation characters: apo<br>Ima (_), dash (-), period<br>R (7).                                              | strophe (),<br>() and question                                         |
| My Memorable Date Hint:                                                    |                                                                 |                                         |                           |                                                                                                    |                                                                        |
|                                                                            |                                                                 |                                         |                           |                                                                                                    |                                                                        |
| Please selection control to proceed                                        | tick Cancel to ond the Sig                                      | n Up process.                           |                           |                                                                                                    |                                                                        |

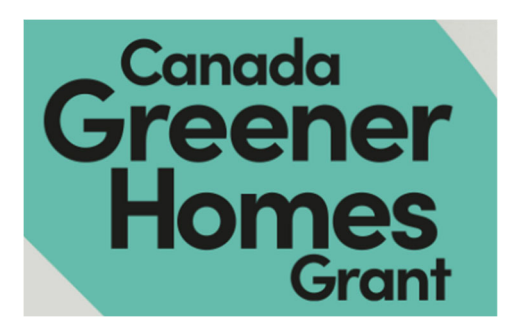

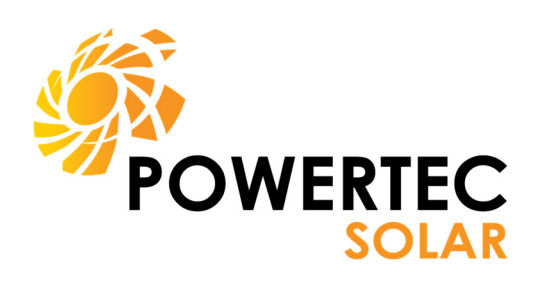

## **10.** GCKey creation complete. Click continue

| *             | Government<br>of Canada  | Gouvernement<br>du Canada       |                                                            |
|---------------|--------------------------|---------------------------------|------------------------------------------------------------|
| C             | elintions                | FrequentlyAsked Questions (FAQ) | Help                                                       |
| Home + GC     | Key Sign Up Complete     |                                 |                                                            |
| GCKe          | y Sign Up                | Complete                        |                                                            |
| You have suc  | cessfully created your ( | CKey. Privacy                   |                                                            |
| Your Usernar  | ne is: demonstration.pro | Cess Diago Jaco Jaco J          | Company control For                                        |
| Please select | Continue to verify you   | Continue                        | thow your privacy is<br>fer to our <u>Privacy Notice</u> . |
| Date modifier | 1 2022-06-01             |                                 |                                                            |

### **11.** Add your email information for account recov-

| Government<br>of Canada                                                                   | Gouvernement<br>du Canada                                       |                                                         |            |                                  |                |
|-------------------------------------------------------------------------------------------|-----------------------------------------------------------------|---------------------------------------------------------|------------|----------------------------------|----------------|
| Dufinitions                                                                               |                                                                 | Frequently Asked Quest                                  | ions (FAQ) |                                  | Help           |
| Home - GCKey Sign Up Step 5 of                                                            | 15                                                              |                                                         |            |                                  |                |
| Terms and Conditions                                                                      | Username                                                        | Password                                                | Questio    | ens and Answers                  | Email          |
| Optional Accou                                                                            | nt Recovery                                                     |                                                         |            |                                  | + Back         |
| To recover your username and pas<br>provide an email address at this tim                  | sword, you have the option to<br>te, you may skip this step. Em | recover via email If you do n<br>ail can be added ater. | of wish to | Email Checklist                  |                |
| We will use your email to                                                                 |                                                                 |                                                         |            | Be valid                         |                |
| Confirm your email address     Recover your username and     Notify you of account change | or password<br>s                                                |                                                         |            | Match the "Confirm     Be unique | Email Address" |
| A verification email will be sent to the                                                  | ne address you provide.                                         |                                                         |            |                                  |                |
| Email Address: (required)                                                                 |                                                                 |                                                         |            |                                  |                |
| Confirm Email Address: (required)                                                         |                                                                 |                                                         |            |                                  |                |
| Please self of P memore to precedu                                                        | Cancel to end the Si                                            | gn Up process.                                          |            |                                  |                |
| Continue                                                                                  | Clear All                                                       | Cancel                                                  |            |                                  |                |
| Select Skip reaceed without add                                                           | ing er email.                                                   |                                                         |            |                                  |                |
|                                                                                           | Skip                                                            | 1                                                       |            |                                  |                |

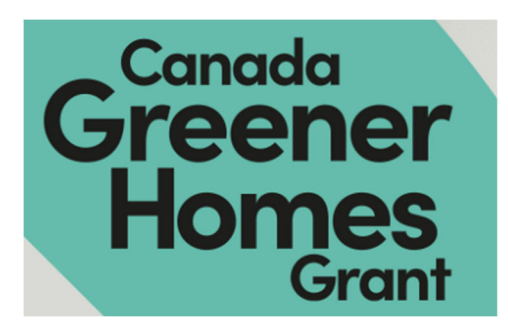

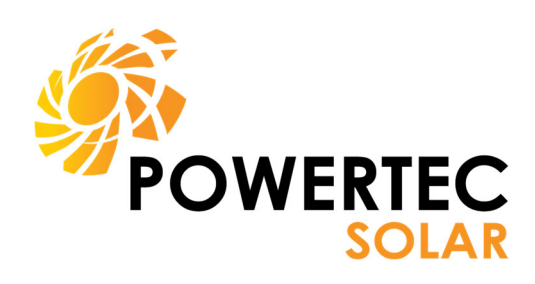

## **12.** Email recovery complete. Click continue

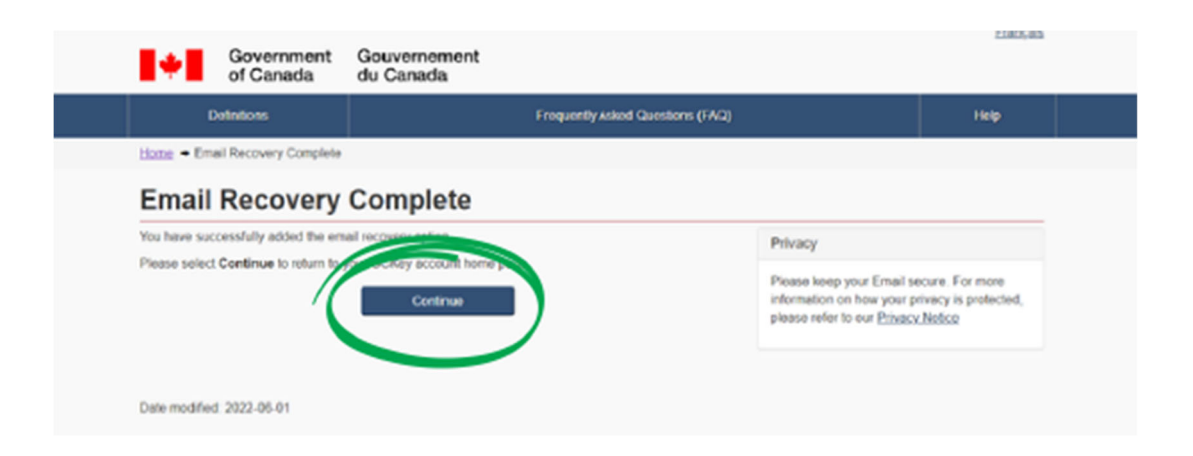

## **13.** Confirm your email address by entering the

| Government<br>of Canada                                                                            | Gouvernement<br>du Canada                                                |      |
|----------------------------------------------------------------------------------------------------|--------------------------------------------------------------------------|------|
| Definitions                                                                                        | Frequently Asked Questions (FAQ)                                         | Help |
| Home + Confirm your Email Address                                                                  |                                                                          |      |
| Confirm your Em                                                                                    | ail Address                                                              |      |
| We have sent a confirmation code to a<br>email addross. The code will expire in                    | nfo@buildingexpert.ca. Enter the code below to confirm your<br>12 hours. |      |
| Confirmation Code: (required)                                                                      |                                                                          |      |
|                                                                                                    |                                                                          |      |
| Please overcl Continue to proceed or                                                               | Can Ho end this process.                                                 |      |
| Continue                                                                                           | Clear All Cancel                                                         |      |
| If you did not reason on amail with the                                                            | Confirmation code:                                                       |      |
| Check your Junk or Spam email     Try re-sending the email egain     Use a different email address | folder                                                                   |      |
| Re se                                                                                              | Use a differentemail address                                             |      |
|                                                                                                    |                                                                          |      |

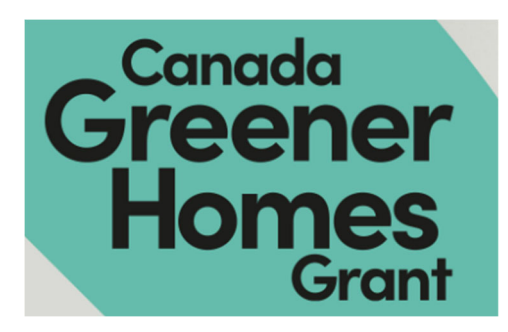

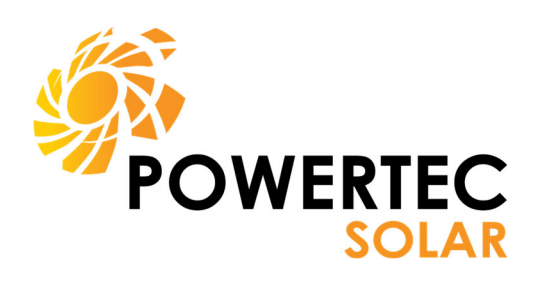

### **14.** On the welcome page, click continue

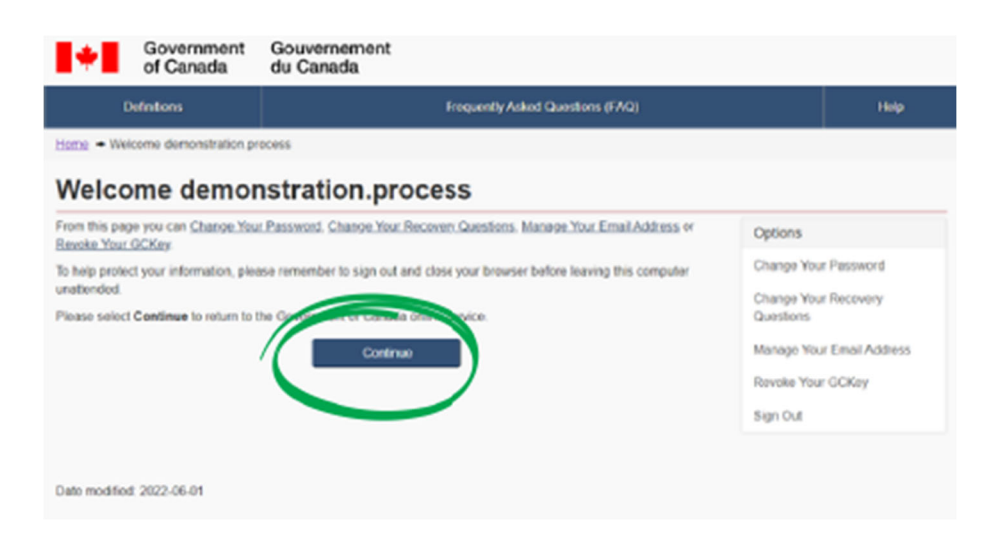

# **15.** Provide your information. Make sure your name matches what is on your Municipal Taxes Statement.

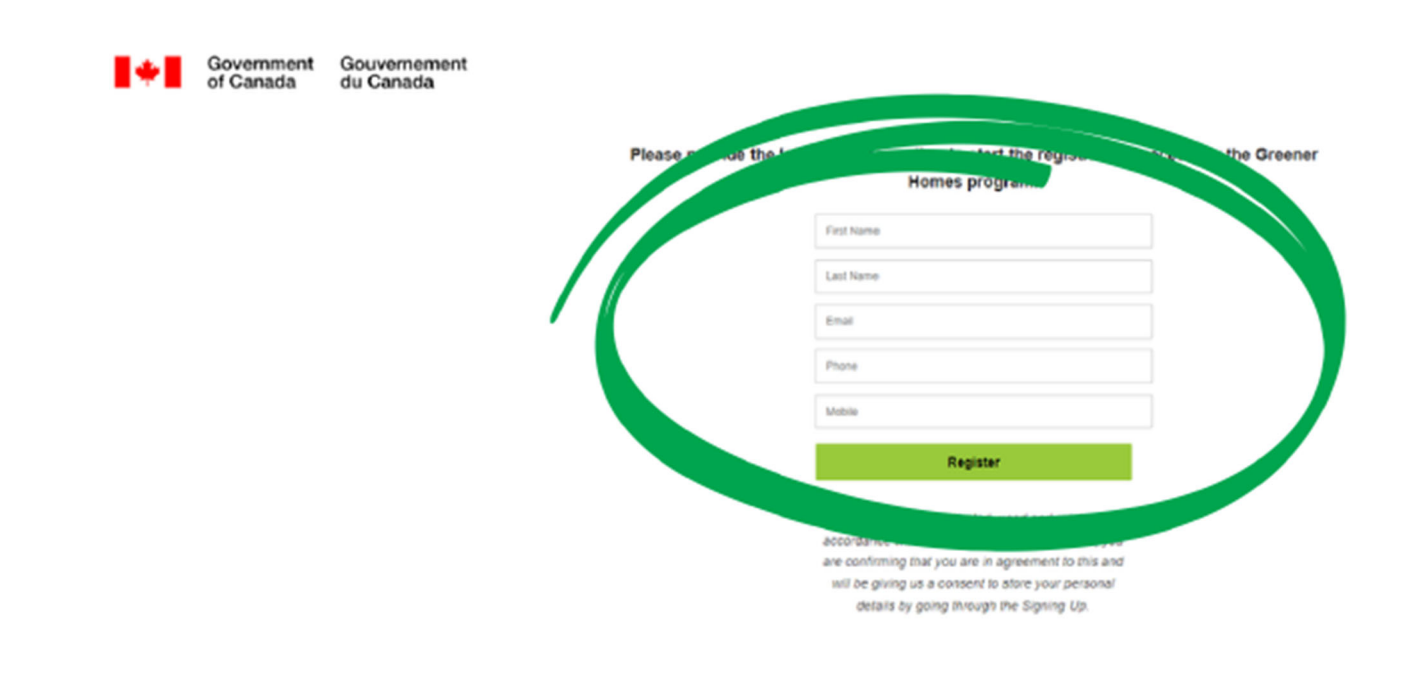

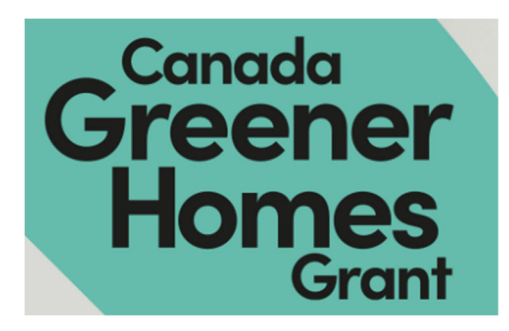

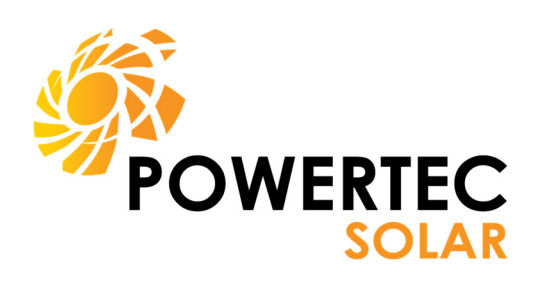

## **16.** Email has been changed, click 'continue'

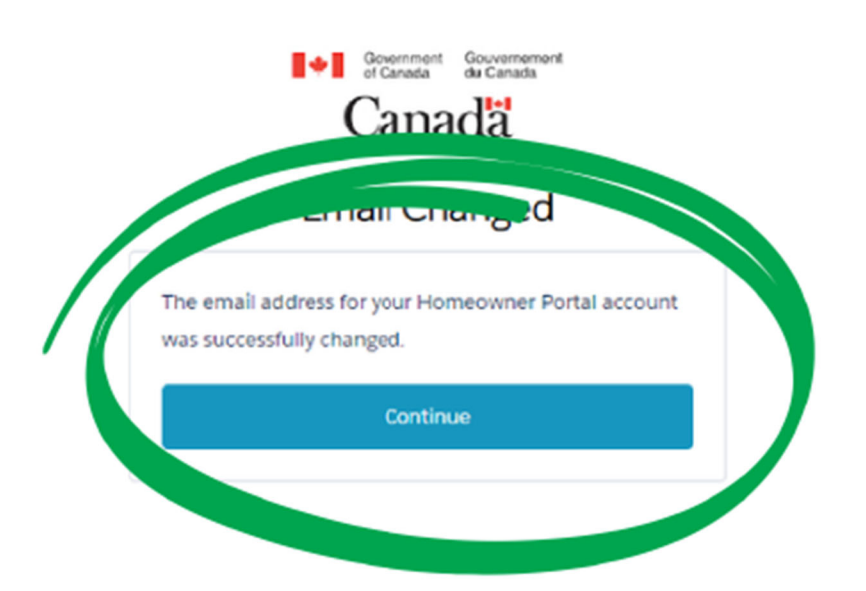

**17.** Completing the registration process. Go to your email account and click on the link.

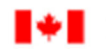

Government Gouvernement of Canada du Canada

Thank you. We have sent you an email to complete the registration process. Please check your inbox.

Please provide the following information to start the registration process for the Greener Homes program.

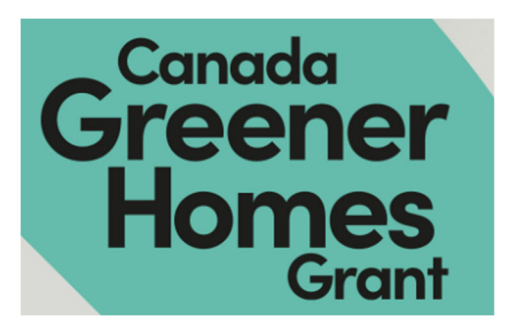

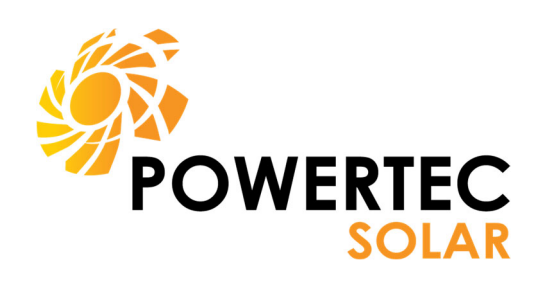

# **18.** Click 'Option 2' to sign in with the GCKey you just

#### created

#### Login to the Greener Homes program

Register or Login to the Greener Homes program by logging in to your GCKey or Sign in Partner account.

Important! Always use the same login option and credentials to access the Greener Homes program. If you use different credentials, you will be treated as a different user.

#### Keep your personal information secure

Funding, Grants and Incentives

- Safety Tips
- Be aware of your surroundings when you enter passwords and PINs in public.
- Don't give out or share passwords or PINs online or over the phone, even with family
   Log off or sign out of accounts and websites when you are finished; don't are shared on the phone.
- Log off or sign out of accounts and websites when you are finished; doro

#### **Option 1: Sign-In Partner**

Sign in with your online Canadian banking information if you have an existing account with 1 of our partners.

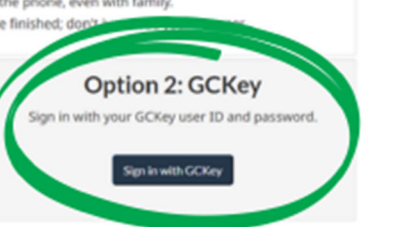

## **19.** Enter your GCKey username and password you

#### created, sign in.

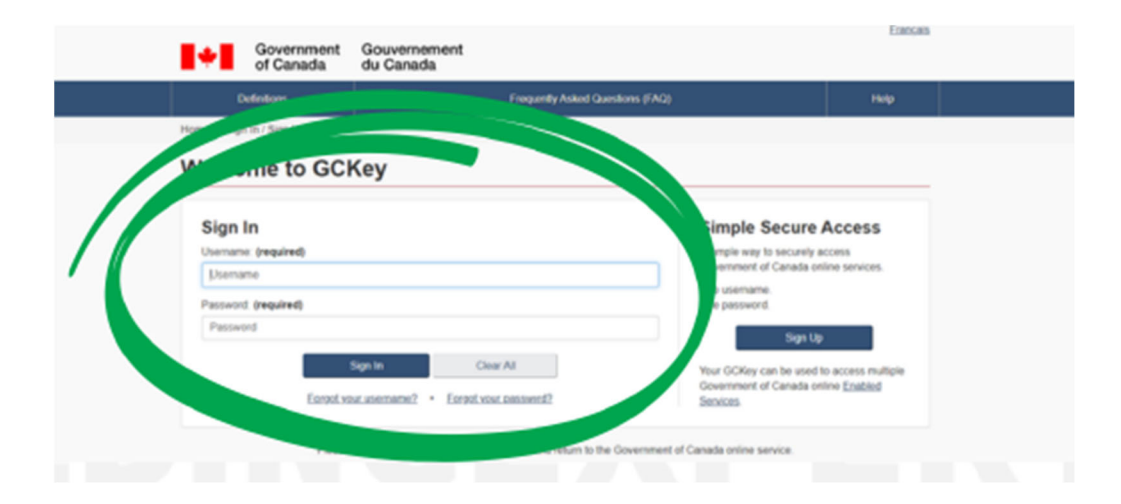

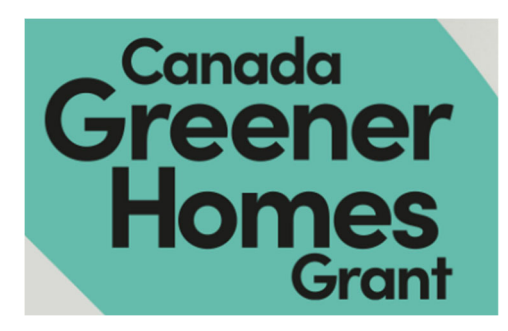

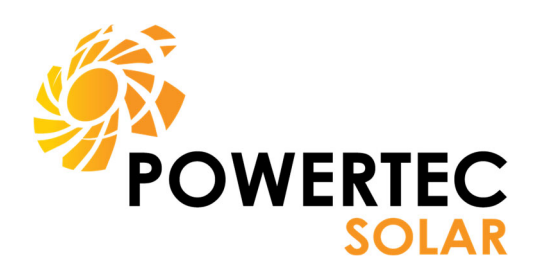

## **20.** Click 'New Application'

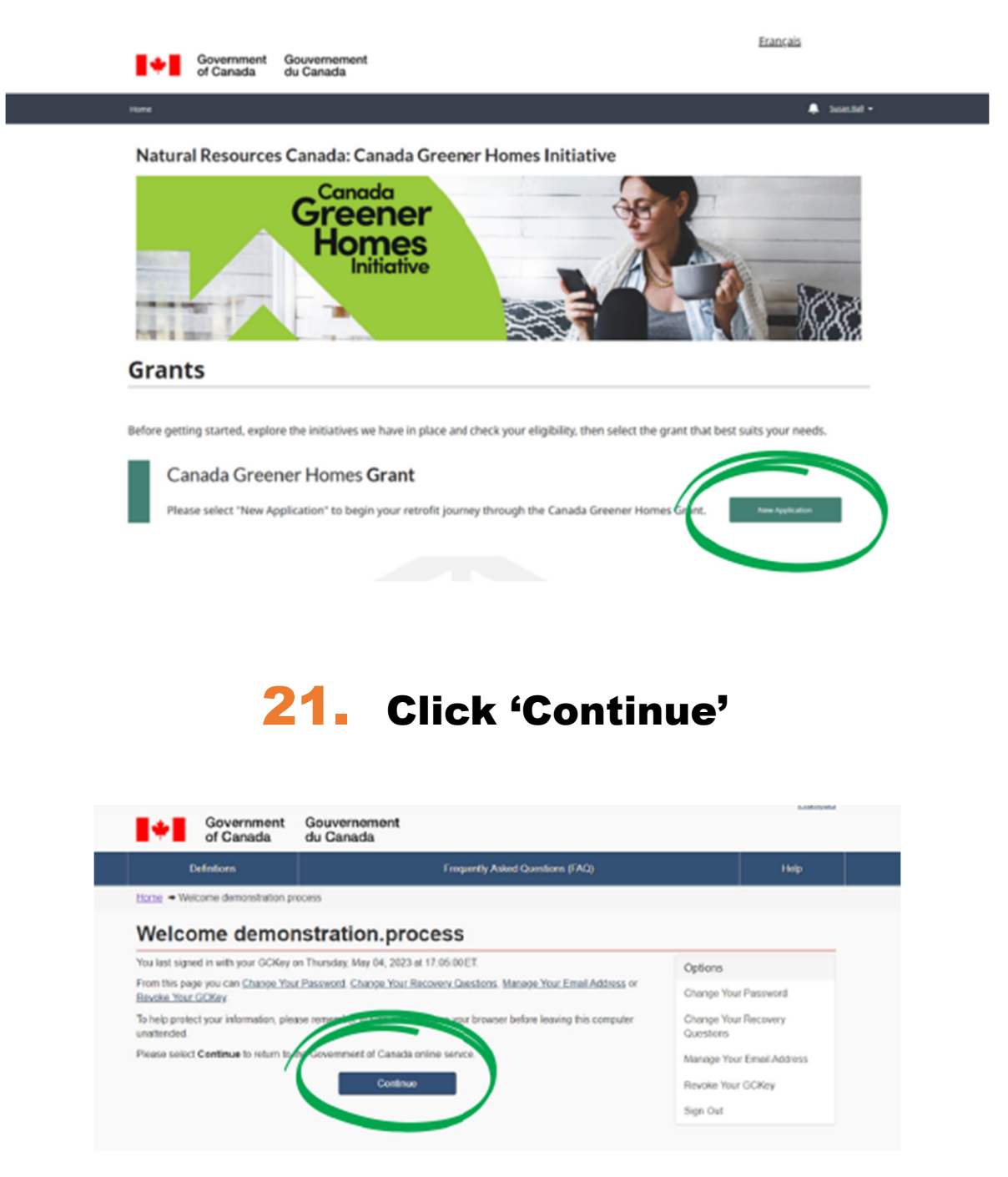

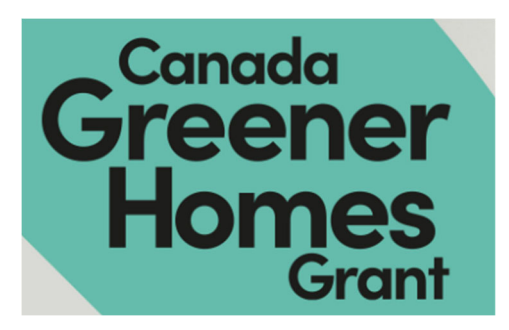

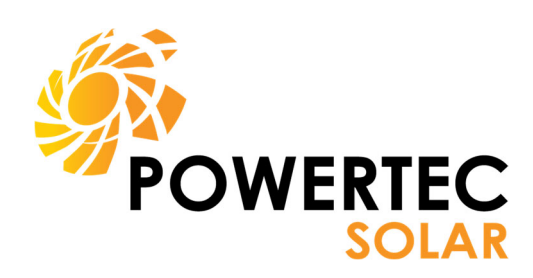

# **22.** Enter your exact address information as it appears on

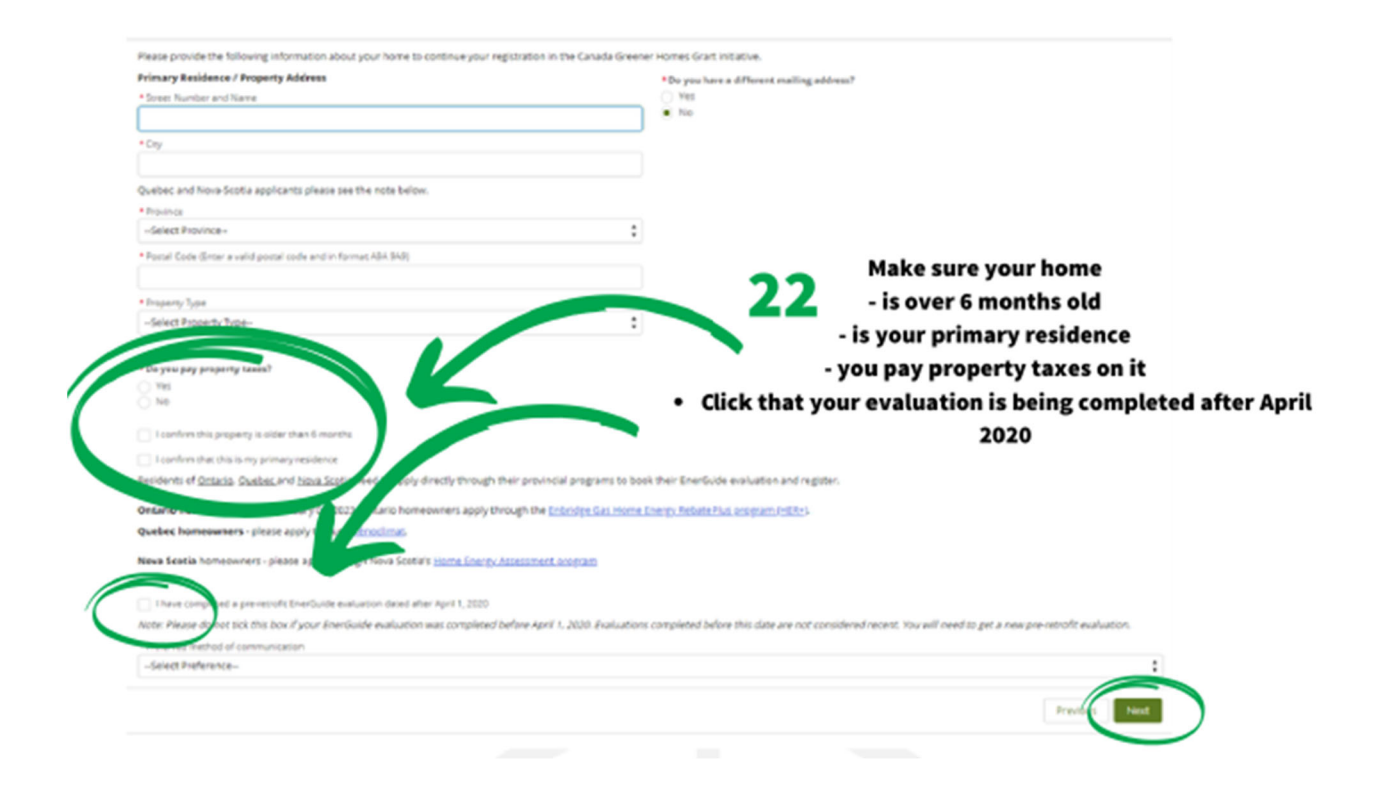

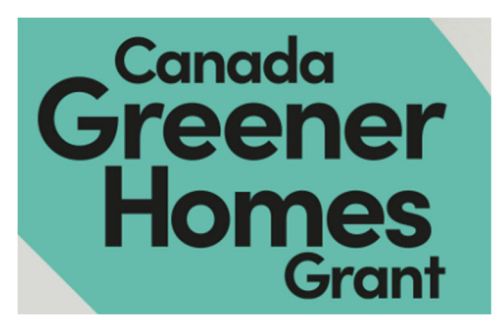

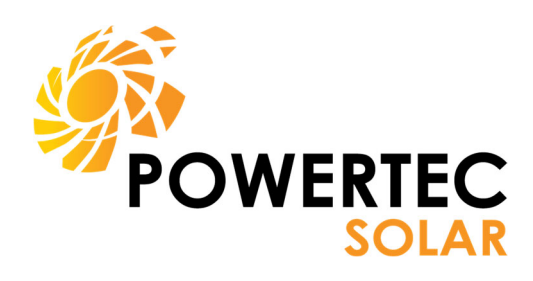

## **23.** Read all and select 'Agree' and 'Yes' then hit

| Sharing EnerGuide Evaluation Data with Portners:                                                                                                    | ✓ Lagree                                                                                                    |   |
|----------------------------------------------------------------------------------------------------|----------------------------------------------------------------------------------------------------|---|
| In the event that another federal department, provincial/terr/torial or municipal government, or a utility<br>company that has an agreement with NRCan offers a homeowner benefit based on the NRCan assessment, I<br>authorize NRCan to provide my personal information directly to this party.                                                                                                    |                                                                                                    |   |
| Natural Resources Canada's Use of Data for Statistical Analysis and Quality Assurance:                                                                                                    | 🖌 Lagree                                                                                                    |   |
| The data collected in the electronic file will be provided to NRCan for the purpose of statistical analysis and quality assurance.                                                                                                    |                                                                                                    |   |
| Consent to be Contacted by Natural Resources Canada                                                                                                    | • • • • • • • • • • • • • • • • • • •                                                                                                    |   |
| I give permission to be contacted by Natural Resources Canada or its representatives by phone, email, or<br>other electronic means with respect to my experience with the Canada Greener Homes Grant to inform<br>future programs and policies related to energy efficiency. I acknowledge that I may withdraw my consert at<br>any time by providing the required notice by sending an email to: nrcan.canadagreenerhomesgrant-<br>subventionmalsonsvertes.rncan@canada.ca | No Yes                                                                                                    |   |
| Public disclosure of data:                                                                                                    | a second second s |   |
| You are asked to complete this section whereby you chose whether or not you consent to publically disclose<br>information about your EnerCuide evaluation. Your written consent allows NRCan to share and disclose<br>your information on a publically accessible website that would provide information on your home's energy<br>use.                                                                                                    | ○ I Dhagree<br>● I Agree                                                                                                    |   |
| My consent continues until NRCan receives notice from me that I have updated or withdrawn my consent to<br>disclosure.                                                                                                    |                                                                                                    |   |
|                                                                                                    |                                                                                                    | ) |

## **24.** Select your preferred Service Organization

if you can't find a service organization that services your area or if the wait time is longer than 90 days, please contact us at <u>cphgrural remoteevaluation-evaluation-urale eloigneescmv@nrcan-rncan.gc.ca</u>

|   | and the second second se | PHONE          | EMAIL                        | SELECT SO |
|---|----------------------------------------------------------------------------------------------------|----------------|------------------------------|-----------|
| 1 | Buildingespert                                                                                                    | 1-844-575-5123 | info@buildingexpert.ca       | Selected  |
|   | the state of the state of the state                                                                                                    | 1-855-689-5305 | alasticitionessica           | Select    |
|   | Green Think inc (sherta)                                                                                                    | 877-384-4589   | kated green thinking com     | Select    |
|   | Green Canada Home Advisors Inc.                                                                                                    | 416 900 4196   | info@greencanadahoma.com     | Select    |
|   | Enertheme Consulting Ltd. /Calgacy & Edmontoni                                                                                                    | 587-400-5312   | enertiseevaluation@gmail.com | Select    |

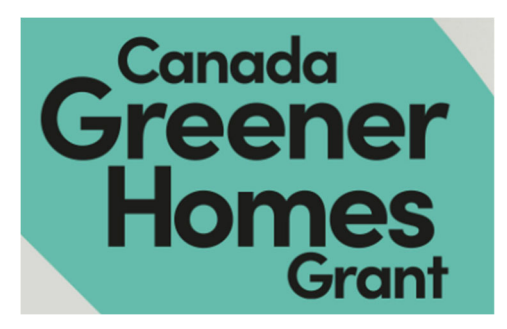

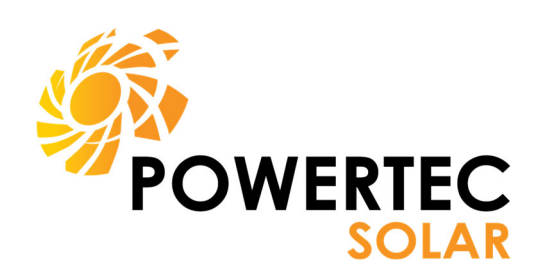

## **25.** Upload a picture of your government issued ID

| No. of Concession, Name                                                                                                    |                                                                                                    |
|----------------------------------------------------------------------------------------------------|----------------------------------------------------------------------------------------------------|
| roof of Primary Residence                                                                                                    |                                                                                                    |
| lease provide a report a valid government-issued ID with matching address.                                                                                                    |                                                                                                    |
| ocument will be used as pro-                                                                                                    |                                                                                                    |
| ormet POF, JPG, JPEG, PNG.                                                                                                    | Zero tolerance environment for the Canada Greener Homes Grant Initiative                                                                                                    |
| L Uptoad Files     Or drop files                                                                                                    | Inappropriate language, images and other forms of communication or behaviour directed towards the<br>program. Its staff, third- party delivery partners or participants will not be tolerated and is grounds for<br>dismissal of the application or the applicant from the program and its benefits.                                                                                                    |
| eclaration - Application to the Canada Greener Homes Grant (the "Initiative")                                                                                                    |                                                                                                    |
| an aligible anninant to the Canada Greener Homes Greet 1 deriare and attest to th                                                                                                    | a fallaulaan                                                                                                    |
| ing approaches the canada a center market areas consists on an engineery app                                                                                                    | restore restored to restore and the second restored to an and restored to restore and restored to restore and in the second second se                                                                                                    |
| the Service Organization or the Energy Advisor(s) who carried out the pre- and por<br>documents needed to evaluate the Application:<br>The information I am providing in the Application is true, accurate and complete. I<br>I acknowledge that incomplete Applications, including a failure to                                                                                                    | ist EnerGuide evaluation of my eligible residence ("Application"). Lagree to provide any additional requested information and supporting<br>acknowledge that it is an offence to knowingly make false or misleading statements:<br>Upload Files<br>vition or render the Application ineligible for payment under the Canada                                                                                                    |
| the Service Organization or the Energy Advisor(s) who carried out the pre- and por<br>documents needed to evaluate the Application:<br>The information I am providing in the Application is true, accurate and complete. I<br>I acknowledge that incomplete Applications, including a failure to<br>Greener Homes Grant:<br>I acknowledge that the maximum amount of funding under this<br>funding:                                                                                                    | st EnerGuide evaluation of my eligible residence ("Application"). Lagree to provide any additional requested information and supporting<br>acknowledge that it is an offence to knowingly make false or misleading statements:<br>Upload Files<br>vision or render the Application Ineligible for payment under the Canada<br>itome commitment on the part of Natural Resources Canada to award                                                                                                    |
| the Service Organization or the Energy Advisor(s) who carried out the pre- and pos<br>documents needed to evaluate the Application:<br>The information I am providing in the Application is true, accurate and complete. I<br>I advinowledge that incomplete Applications, including a failure to<br>Greener Homes Grant:<br>I advinowledge that the maximum amount of funding under this<br>funding:<br>I understand that grants will be processed and awarded on a fir:<br>Homes Grant if funding for the program is modified or terminab-<br>I understand that Service Organizations and Energy Advisors operate as independ                                                                                                    | It EnerGuide evaluation of my eligible residence ("Application"). Lagree to provide any additional requested information and supporting<br>acknowledge that it is an offence to knowingly make false or misleading statements:<br>Upload Files<br>ison or render the Application Ineligible for payment under the Canada<br>to be commitment on the part of Natural Resources Canada to award<br>ocate: and that no payment can be made under the Canada Greener<br>lent businesses, and are not agents, partners, or employees of Natural Resources Canada:                                                                                                    |
| the Service Organization or the Energy Advisor(s) who carried out the pre- and por<br>documents needed to evaluate the Application:<br>The information I am providing in the Application is true, accurate and complete, I<br>I acknowledge that incomplete Applications, including a failure 6<br>Greener Homes Grant:<br>I acknowledge that the maximum amount of funding under this<br>funding:<br>I understand that grants will be processed and awarded on a fir:<br>Homes Grant if funding for the program is modified or terminab-<br>I understand that Service Organizations and Energy Advisors operate as independ<br>I understand that Service Organizations and Energy Advisors operate as independ<br>I acknowledge that Natural Resources Canada does not endorse the services of an<br>of builders, materials, products, or performance of workmanship. I will indemnify<br>I agree that this Declaration, together with my Application and Funding Approval &<br>Canada.                                                                   | It EnerGuide evaluation of my eligible residence ("Application"). Lagree to provide any additional requested information and supporting<br>acknowledge that it is an offence to knowingly make false or misleading statements:<br>Upload Files<br>vision or render the Application ineligible for payment under the Canada<br>vision or render the Application ineligible for payment under the Canada<br>vision or center the Application ineligible for payment under the Canada<br>vision or center the Application ineligible for payment under the Canada<br>vision or center that no payment can be made under the Canada Greener<br>lent businesses, and are not agents, partners, or employees of Natural Resources Canada:<br>by contractor or builder; of any Service Organization or Energy Advisor; or any specific product, and accepts no liability in the selection<br>Natural Resources Canada from any claim or cause of action arising from activities under the Canada Greener Homes Grant;<br>sotoce, form a binding agreement with His Majesty the King in right of Canada, as represented by the Minister of Natural Resources |
| the Service Organization or the Energy Advisor(s) who carried out the pre- and por<br>documents needed to evaluate the Application:<br>The information I am providing in the Application is true, accurate and complete. I<br>I acknowledge that incomplete Applications, including a failure to<br>Greener Homes Grant:<br>I acknowledge that the maximum amount of funding under this<br>funding:<br>I understand that grants will be processed and awarded on a fir:<br>I understand that grants will be processed and awarded on a fir:<br>I understand that Service Organizations and Energy Advisors operate as independ<br>I understand that Service Organizations and Energy Advisors operate as independ<br>I acknowledge that Natural Resources Canada does not endorse the services of an<br>of builders, materials, products, or performance of workmanship. I will indemnify<br>I agree that this Declaration, together with my Application and Funding Approval In<br>Canada.                                                                | It EnerGuide evaluation of my eligible residence ("Application"). Lagree to provide any additional requested information and supporting<br>acknowledge that it is an offence to knowingly make false or misleading statements:<br>Upload Files<br>vision or render the Application ineligible for payment under the Canada<br>vision or render the Application ineligible for payment under the Canada<br>vision or categories and that no payment can be made under the Canada Greener<br>lent businesses, and are not agents, partners, or employees of Natural Resources Canada:<br>ny contractor or builder; of any Service Organization or Energy Advisor; or any specific product, and accepts no liability in the selection<br>Natural Resources Canada from any claim or cause of action arising from activities under the Canada Greener Homes Grant;<br>solice, form a binding agreement with His Majesty the King in right of Canada, as represented by the Minister of Natural Resources                                                                                                    |
| the Service Organization or the Energy Advisor(s) who carried out the pre- and por<br>documents needed to evaluate the Application:<br>The information I am providing in the Application is true, accurate and complete. I<br>I acknowledge that incomplete Applications, including a failure to<br>Greener Homes Grant:<br>I acknowledge that the maximum amount of funding under this<br>funding:<br>I understand that grants will be processed and awarded on a fir:<br>I understand that grants will be processed and awarded on a fir:<br>I understand that Service Organizations and Energy Advisors operate as independ<br>I understand that Service Organizations and Energy Advisors operate as independ<br>I acknowledge that Natural Resources Canada does not endorse the services of an<br>of builders, materials, products, or performance of workmanship. I will indemnify<br>I agree that this Declaration, together with my Application and Funding Approval In<br>Canada.<br>I have read, understood and agree to the Declaration above. | It EnerGuide evaluation of my eligible residence ("Application"). Lagree to provide any additional requested information and supporting<br>acknowledge that it is an offence to knowingly make false or misleading statements:<br>Upload Files<br>vision or render the Application ineligible for payment under the Canada<br>vision or render the Application ineligible for payment under the Canada<br>vision categories and that no payment can be made under the Canada Greener<br>lent businesses, and are not agents, partners, or employees of Natural Resources Canada:<br>ny contractor or builder: of any Service Organization or Energy Advisor: or any specific product, and accepts no liability in the selection<br>Natural Resources Canada from any claim or cause of action arising from activities under the Canada Greener Homes Grant:<br>Notice, form a binding agreement with His Majesty the King in right of Canada, as represented by the Minister of Natural Resources<br>Networks (Second Canada (Second Canada), as represented by the Minister of Natural Resources                                                    |

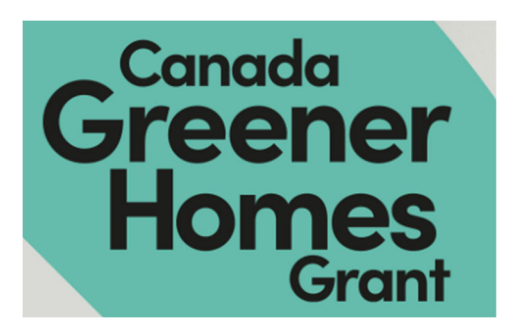

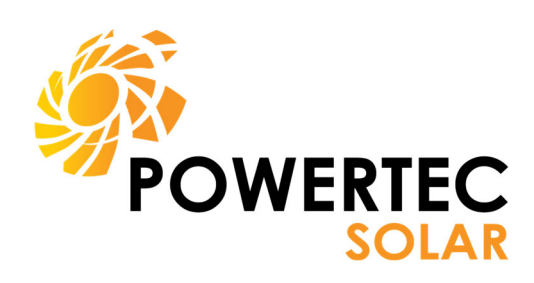

#### Your registration is officially complete!

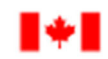

Home

Government Gouvernement of Canada du Canada

🐥 Susan Ball 👻

#### Natural Resources Canada: Canada Greener Homes Initiative

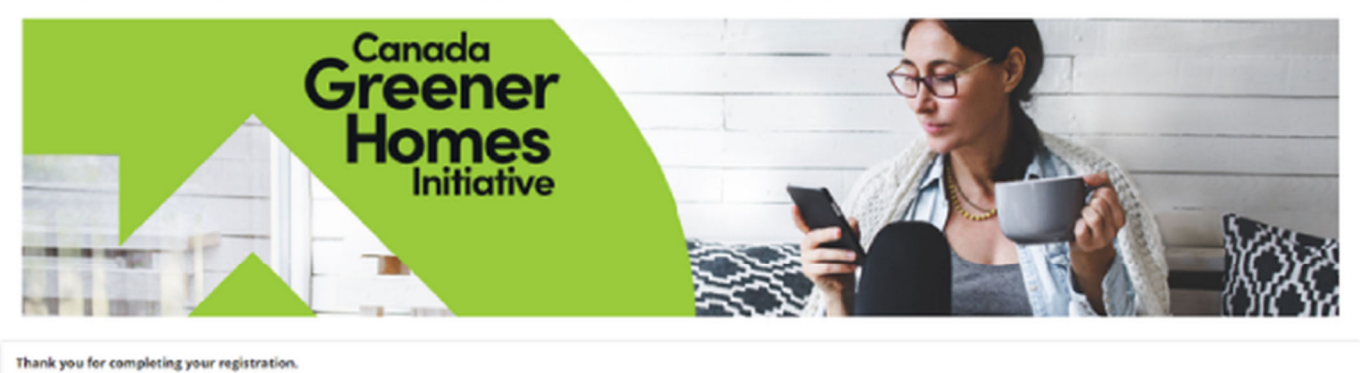

You will receive an e-mail from the Canada Green Homes Grant Initiative within five days confirming the receipt of your application an outlining next steps. The sender will be Program Administrator/Administrator/administrator/up programme. Please check your spam or junk folder. If the email did end up in one of these folders, add the enail to your trusted senders folder or mark the email as 'not junk'.

#### For more information or any questions please feel free to reach out to kevin@powertecsolar.ca